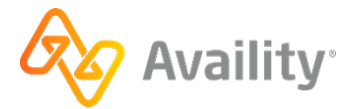

## Register your non-healthcare business (organization) Quick start guide

Welcome! Let's get you up and running in Availity Essentials. Then, you can submit claims and receive reimbursement for the services you do.

### Checklist

We realize the services you do are not always healthcare related.

Follow the steps in this checklist to enter your information in Availity Essentials.

In each section of the checklist, click the links to the help topics. They have detailed, step-by-step instructions to help you with the tasks in this checklist.

## Step 1: Enter your personal information with Availity

#### How do I do this?

- 1. Go to availity.com.
- 2. Click **Register** in the upper right-hand corner of the page.

For step-by-step instructions, review this help topic: Create a new user account.

**Important:** If you already have a user ID and password (Availity Essentials user account), you can skip this step and go to step 2.

#### What happens next?

After you enter your information with Availity, this means:

- You are a registered user with Availity Essentials.
- You have a user ID and password to log in to Availity Essentials. Your user ID and password is called your Availity Essentials user account.

## **Step 2: Log in to Availity Essentials**

#### How do I do this?

Use your user ID and password to log into Availity Essentials.

#### What happens next?

After you log in, you'll see the first page in the wizard to protect your account with 2-step authentication. All users need to set up 2-step authentication.

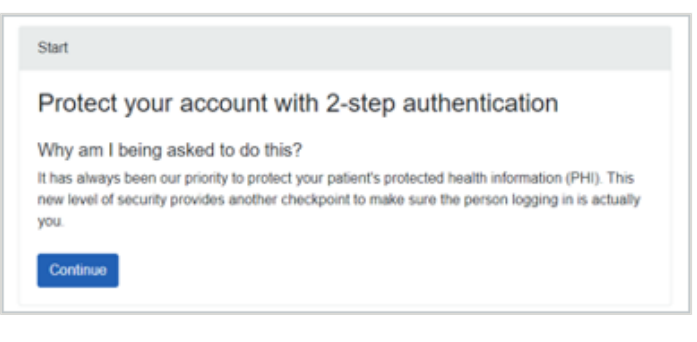

For step-by-step instructions, review this help topic: Set up 2-step authentication

## Step 3: Gather information about your business (organization)

This information is familiar to you. It's the same type of information you use to file your income taxes with the Internal Revenue Service (IRS). You'll need this information when you enter your business (organization) (Step 4).

#### What information do I need?

- Tax ID use either a Employee Identification Number (EIN) for your business or your personal Social Security Number (SSN).
- NPI (National Provider Identifier) a unique number for covered health care providers

**Important:** If you have an NPI, enter the NPI when you enter information about your business. An NPI typically speeds up the approval of your business information. An NPI is not required when you enter your business information.

• Code for the services that you do. This code is called a taxonomy or speciality code.

**Tip:** Not sure what code describes your business? No problem! Search the code that describes your business and services on this website.

#### What happens next?

You're ready to enter your business (organization) in Availity Essentials.

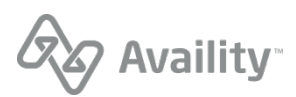

## □ Step 4: Enter information about your business (organization)

#### How do I do this?

- 1. Log in to Availity Essentials.
- 2. In the Availity Essentials menu bar, click [Your Name's] Account | Manage My Organization.
- 3. On the Manage My Organization page, click the **Register an Organization** menu, and then select **Register a Provider/Billing Service**.

For step-by-step instructions, review this help topic: Register an organization

#### What happens next?

Review steps 4a - 4c for a little more detail. These are steps you'll follow while you enter your business (organization).

When you have finished entering your information, your information is registered in Availity Essentials for your business (organization).

#### Step 4a: Let's make sure it's you

When you start entering your business (organization) information, Availity needs to make sure it's really you at the keyboard. Any user who enters their business information with Availity automatically becomes the administrator of the account. All administrator users need to verify their identity with Availity.

#### How do I do this?

Choose one of these methods to verify your identity:

- Enter information about yourself using Availity Essentials. For step-by-step instructions, review this help topic: Verify your identity online
- Verify your identity by printing out and completing a form. You'll visit a public notary, who notarizes the form. Then you'll mail the form to the address listed on the form. For step-by-step instructions, review this help topic: Verify your identity manually

#### What happens next?

Continue entering your business (organization).

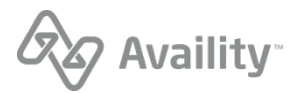

#### Step 4b: Enter an NPI (if you have one)

As a non-healthcare service provider, you might not have a National Provider Identifier (NPI). If you have an NPI, enter it in the field. An NPI typically speeds up the approval of your business information. If you don't have an NPI, continue entering your business (organization).

#### How do I do this?

- **1.** Select the check box that your business is an "atypical provider".
- 2. Then enter the NPI (if you have one) in the Atypical NPI (optional) field.

| defined ur  | er HIPAA in Federal regulations at 45 CFR section 160.103.                                               |
|-------------|----------------------------------------------------------------------------------------------------|
|             |                                                                                                    |
|             |                                                                                                    |
| typical NPI | tional                                                                                                   |
| typical NPI | tional<br>(dividual (entity type 1) and organization (entity type 2) NPIs, enter the organization's NPI. |
| typical NPI | tional<br>dividual (entity type 1) and organization (entity type 2) NPIs, enter the organization's NPI.  |

#### What happens next?

Go to the next page and find your specialty (taxonomy) code.

Step 4c: Find your specialty (taxonomy) for your business (organization)

#### How do I do this?

1. Select the **Primary Speciality/Taxonomy** field and then start typing the description in the field to find the code.

Note: You'll only select one code in this field.

2. Select the Additional Specialities/Taxonomies field and then start typing the description in the field to find the code. This field is optional. You can select more than one code in this field.

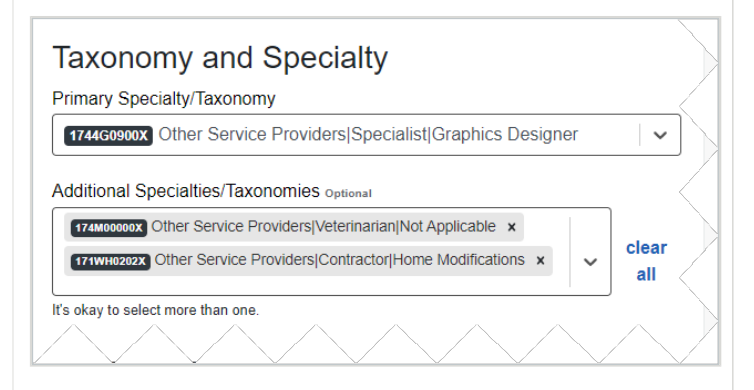

#### What happens next?

Finish entering information about your business (organization).

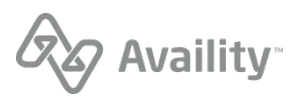

# □ Step 5: Check your email and go to the Manage My Organization page

After you send your business (organization) information to Availity, we send you an email on next steps. Go to the Manage My Organization and check the status of your business (organization). Available statuses for your business (organization) include:

- Active (Green) your information is approved and you are good to go. You can add the service (provider) to your business (organization). Go to step 7.
- **Pending (Yellow)** your information is not approved yet. Availity requires that you complete additional steps. Follow the steps below to find out what you need to do next.
- Rejected (Red) rejected means that Availity has made a final decision on your business (organization). Business (organization) information gets rejected for different reasons. For example, the information that you entered is the same (duplicated) of an existing business (organization) that already exists for you. In this case, you don't need to reenter your business (organization) information.

| How do I do this? |                                                                                                    | What happens next?                                                                                                    |  |  |  |  |
|-------------------|----------------------------------------------------------------------------------------------------|----------------------------------------------------------------------------------------------------|--|--|--|--|
| 1.                | Open the email that Availity sends you.                                                                                                    | If you have questions on the tasks you need to do in the <b>Organization Activity</b> section, then send a message to |  |  |  |  |
| 2.                | Click the link in the email.                                                                                                    | Availity.                                                                                                    |  |  |  |  |
| 3.                | Log in to Availity Essentials.                                                                                                    | You'll use the Ask a question about this application                                                                  |  |  |  |  |
| 4.                | On the Manage My Organization page, search for your                                                                                                    | feature to send a message to Availity.                                                                                |  |  |  |  |
|                   | business (organization).                                                                                                    | For step-by-step instructions, review this help topic: Send<br>a message to Availity about your pending organization  |  |  |  |  |
| 5.                | Select your business (organization).                                                                                                    |                                                                                                    |  |  |  |  |
| 6.                | Go to the right side of the page to review your business (organization).                                                                                                    |                                                                                                    |  |  |  |  |
| 7.                | In your business (organization), click the <b>Organization</b><br><b>Activity</b> section. Review the message from Availity<br>and the next steps that you need to complete. |                                                                                                    |  |  |  |  |

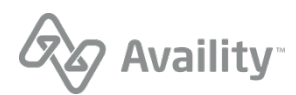

| Availity Cessentials # Home A Notifications 1 🔿 My Favorites | , v                                                                                                    |                   |                                      | Florida 🛛 H                                                 | felp & Training 🗸             | Example's Account 🗸                                                                  | 🔒 Logout     |
|--------------------------------------------------------------|----------------------------------------------------------------------------------------------------|-------------------|--------------------------------------|-------------------------------------------------------------|-------------------------------|--------------------------------------------------------------------------------------|--------------|
|                                                              |                                                                                                    |                   |                                      |                                                             |                               | Keywo                                                                                | ord Search Q |
| Home > Manage my Organization                                |                                                                                                    |                   |                                      |                                                             |                               |                                                                                      |              |
| Manage My Organization                                       |                                                                                                    |                   |                                      |                                                             |                               | Give F                                                                               | eedback      |
| Organizations                                                | Example F                                                                                                    | Provider          |                                      |                                                             |                               |                                                                                      |              |
| Register an Organization • Org Name                          | Tax ID<br>111222333                                                                                                    | <b>NPI</b><br>N/A | Regions<br>FL                        | Primary Taxonom<br>1742000005 Other S<br>Providers Meals No | y<br>Service<br>ot Applicable | Primary Service Address<br>123 Main Street<br>Jacksonville, Florida 3225<br>C Expand | 6<br>1 All   |
| Newest to Oldest 1 -                                         | Administrator Verification Status                                                                                                    |                   |                                      |                                                             |                               |                                                                                      |              |
| Active Pending Rejected                                      | Admin Name<br>Example Provider                                                                                                    |                   | ill Address<br>pleProvider@email.com | Status<br>APPROVED                                          |                               | Notes<br>You've been verified.                                                       |              |
| Tax ID NPI PENDING<br>111222333 N/A                          | Organization Status                                                                                                    |                   |                                      | document                                                    | 오 Ask :                       | a question about this appli                                                          | cation       |
|                                                              | Application ID<br>1234567                                                                                                    | Applie            | ation Date 11/17/22                  | Status<br>PENDING                                           |                               | Notes<br>Your application is being<br>reviewed.                                      |              |
| Г                                                            | <ul> <li>Organization</li> </ul>                                                                                                    | on Activity       |                                      |                                                             |                               |                                                                                      |              |
|                                                              | Availity Support       11/18/22 05:04 AM         We could not confirm your business automatically. Please message us if you applied with a Social Security Number. If not, we will need you to provide certain documents to confirm your business.       To help us guide you to the right documents, please send us a message whether you are a Sole Proprietor or if your business is set up differently with your State and the IRS.         To message us, please use the "Ask a question about this application" option above and select "Application Status".         Thank you! |                   |                                      |                                                             |                               |                                                                                      |              |
|                                                              | Availity Support<br>Your registration was s                                                                                                    | ubmitted.         |                                      |                                                             |                               | 11/17/22 04                                                                          | 1:00 PM      |

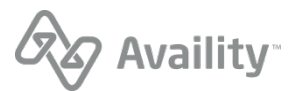

# □ Step 6: Keep checking your email and find out what you need to do next

After Availity reviews your information, we'll send you another email if your business (organization) is not approved yet. In this email, we ask that you go to the Manage My Organization page and review the information in the **Organization Activity** section. We provide additional instructions on the next steps that you need to complete.

#### How do I do this?

- 1. Log in to Availity Essentials
- **2.** On the Manage My Organization page, search for your business (organization).
- 3. Select your business (organization).
- **4.** Go to the right side of the page to review your business (organization).
- 5. In your business (organization), click the **Organization** Activity section. Review the message from Availity and the next steps that you need to complete.

#### What happens next?

If you had to complete any forms from previous instructions from Availity, you'll need to attach the form to your business (organization) through the **Upload document** feature.

For step-by-step instructions, review this help topic: Upload documents to Availity for your pending organization

## □ Step 7: Add your service (provider) information

When your business information is approved, you can add information about the services you do. Add this information one time and then use it every time you need to submit a claim, run an eligibility and benefits check, and send all of your transactions to the health plan.

**Important:** When you add information about the services that you do, Availity calls this adding provider information without an NPI. Do NOT add an NPI when you add the service (provider) to your business (organization).

#### How do I do this?

- 1. Log in to Availity Essentials
- **2.** On the Manage My Organization page, search for your business (organization).
- 3. Select your business (organization).
- **4.** Go to the right side of the page.
- Under your business information, click Add Provider(s).
- 6. Select the check box that says you are an atypical health provider. Do <u>NOT</u> enter an NPI.

For step-by-step instructions, review this help topic: Add a provider without an NPI

#### What happens next?

You can start submitting claims to the health plan for reimbursement.

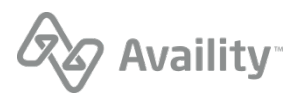

### Help, training, and support

#### Help

In the Availity Essentials menu bar, click **Help & Training** | **Find Help**. Search by keywords **register an organization, add a provider**.

Or, go directly to these help topics.

- Register an organization
- Add a provider without an NPI

#### Training

In the Availity Essentials menu bar, click **Help & Training** | **Get Trained**. Search by keywords **get started**, **manage my organization**, **service providers not required**.

Or, go directly to the these demos.

- Get Started with Availity
   Essentials
- Manage My Organization
- Service Providers Not Required to Have an NPI

#### Support

In the Availity Essentials menu bar, click **Help & Training | Availity Support**. Access online support ticketing and online chat. Or, call 800-282-4548 (800-AVAILITY).

**Tip:** See the Availity Client Services help topic for more information.

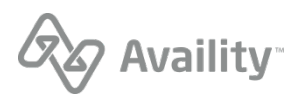